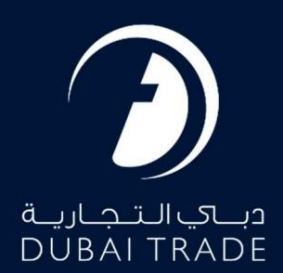

گمرک دبی

بازپرداخت وظيفه دفترچه راهنمای کاربر

## اطلاعات حق چاپ

حق چاپ 2022 ©توسط تجارت دبی. تمامی حقوق محفوظ است این سند و تمامی پیوست های ذکر شده در آن متعلق به تجارت دبی می باشد. این سند فقط باید توسط اشخاص مجاز توسط تجارت دبی به منظور انجام تعهدات خود تحت یک قرارداد خاص با تجارت دبی مورد استفاده قرار گیرد. کپی، چاپ، افشای غیرمجاز این سند به شخص ثالث و ارسال این سند به هر مقصد دیگر توسط هر رسانه ای، اقدامی غیرقانونی و موجب اقدامات قانونی مناسب می شود.

## اعلان سند کنترل

این یک سند کنترل شده است. دسترسی غیرمجاز، کپی کردن، تکثیر و استفاده برای هدفی غیر از آنچه که در نظر گرفته شده است، ممنوع است. این سند در رسانه های الکترونیکی نگهداری می شود. هر کپی سختی از آن کنترل نشده است و ممکن است آخرین نسخه نباشد. از آخرین نسخه موجود با DUBAI TRADEمطمئن شوید.

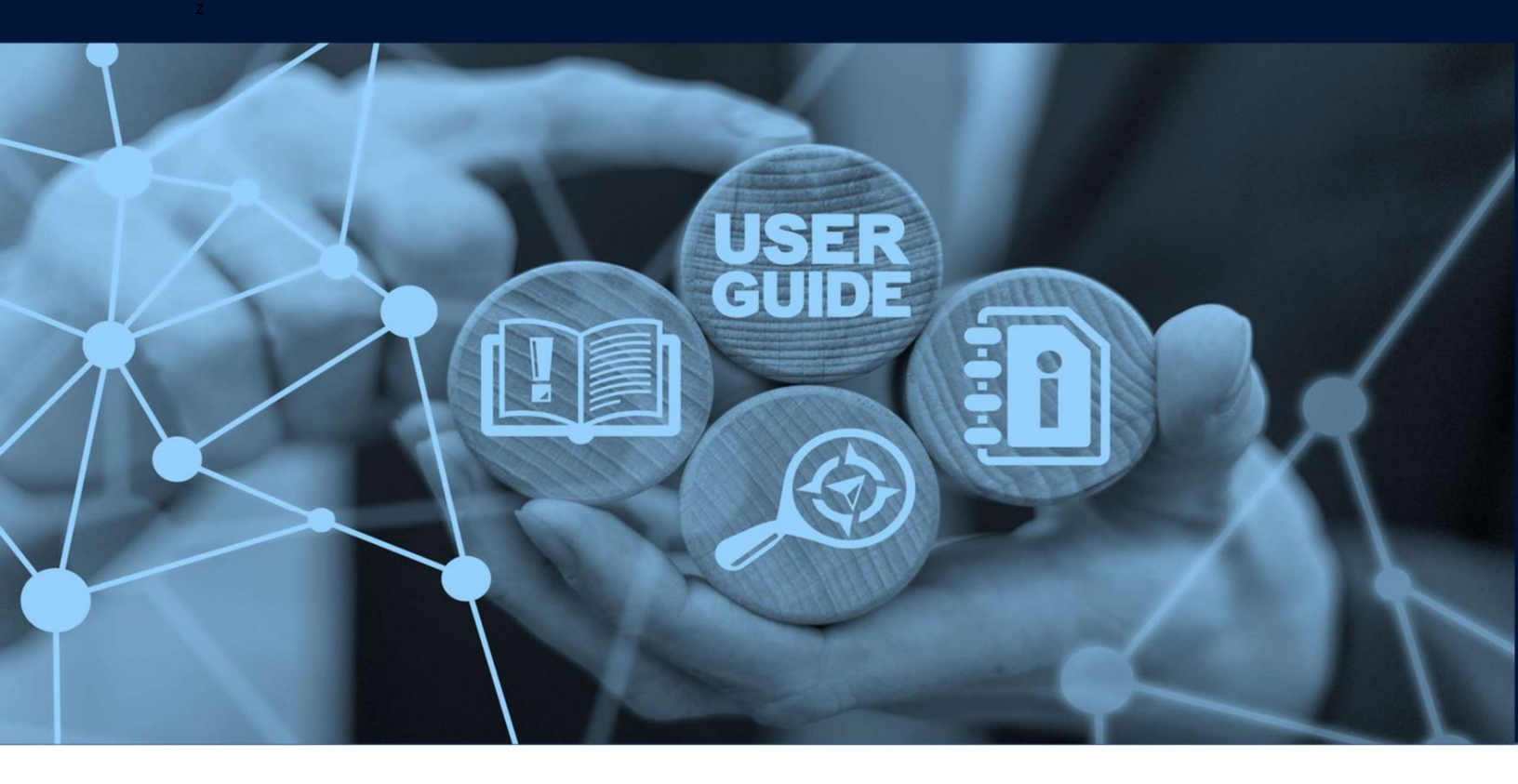

بازيرداخت وظيفه

## طرح های میز

## جزئيات سند

| نام سند                  | بازپرداخت وظيفه |  |
|--------------------------|-----------------|--|
| نام پروژه                |                 |  |
| واحد تجاری               | گمرک دبی        |  |
| نویسنده(های)             | بخش آموزش DT    |  |
| آخرین تاریخ به روز رسانی | 2022مە 2022     |  |
| نسخه فعلی                | 2.0             |  |

این راهنما به شما کمک میکند تا شما را در مراحل طرح ادعای آنلاین برای بازپرداخت حقوق گمرکی راهنمایی کند.

جهت یابی:

.1ورود به دبی تجارت

.2به میرسال 2بروید

.3سپس در زیر Claims به Newبروید

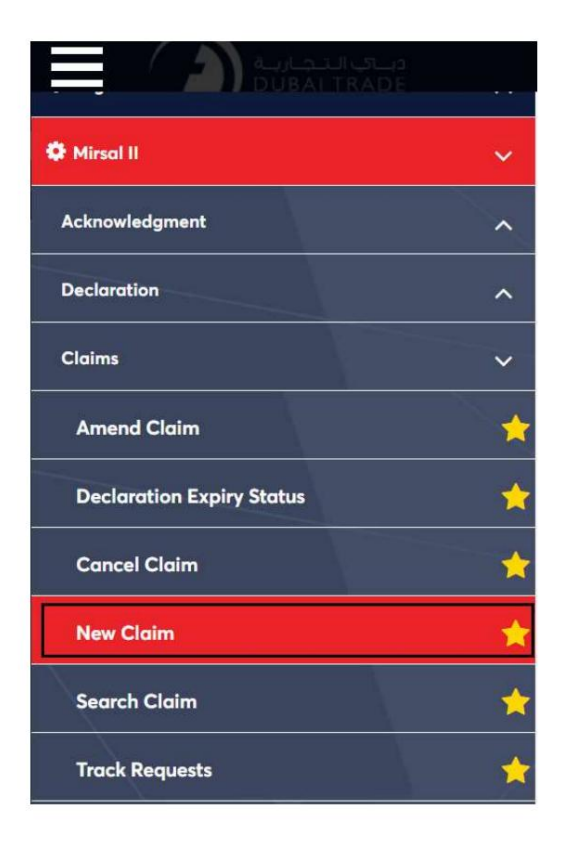

.4صفحه زیر نمایش داده می شود که در آن می توانید SRرا مشاهده یا جستجو کنید.

| Ibmit Claim                                                                                                    |               |
|----------------------------------------------------------------------------------------------------|---------------|
|                                                                                                    | Dubai Customs |
| Image: Submit Claim       Image: Submit Claim       Image: Submit Claim< |               |
| Please Select V                                                                                                    |               |
|                                                                                                    |               |
|                                                                                                    | Go            |
|                                                                                                    |               |

.5نوع ادعا را انتخاب کنید. چهار انتخاب از منوی کشویی وجود خواهد داشت •ادعای غیر حواله ای

•بازپرداخت سپرده •بازپرداخت وظيفه •

بازپرداخت درآمد حاصل از حراج

| Submit Claim                                                                                                    | جمارك دينې<br>Dubai Customs |
|----------------------------------------------------------------------------------------------------|-----------------------------|
| Image: Submit Claim       Image: Submit Claim       Image: Submit Claim< |                             |
| Please Select 🗸                                                                                                    |                             |
| Please Select                                                                                                    |                             |
| Non Remittance Claim<br>Refund of Deposits<br>Refund of Duty<br>Refund on Auction Proceed                                                                                                    | Go                          |

Refund of Duty. انتخاب کنید، سپس روی GOکلیک کنید.

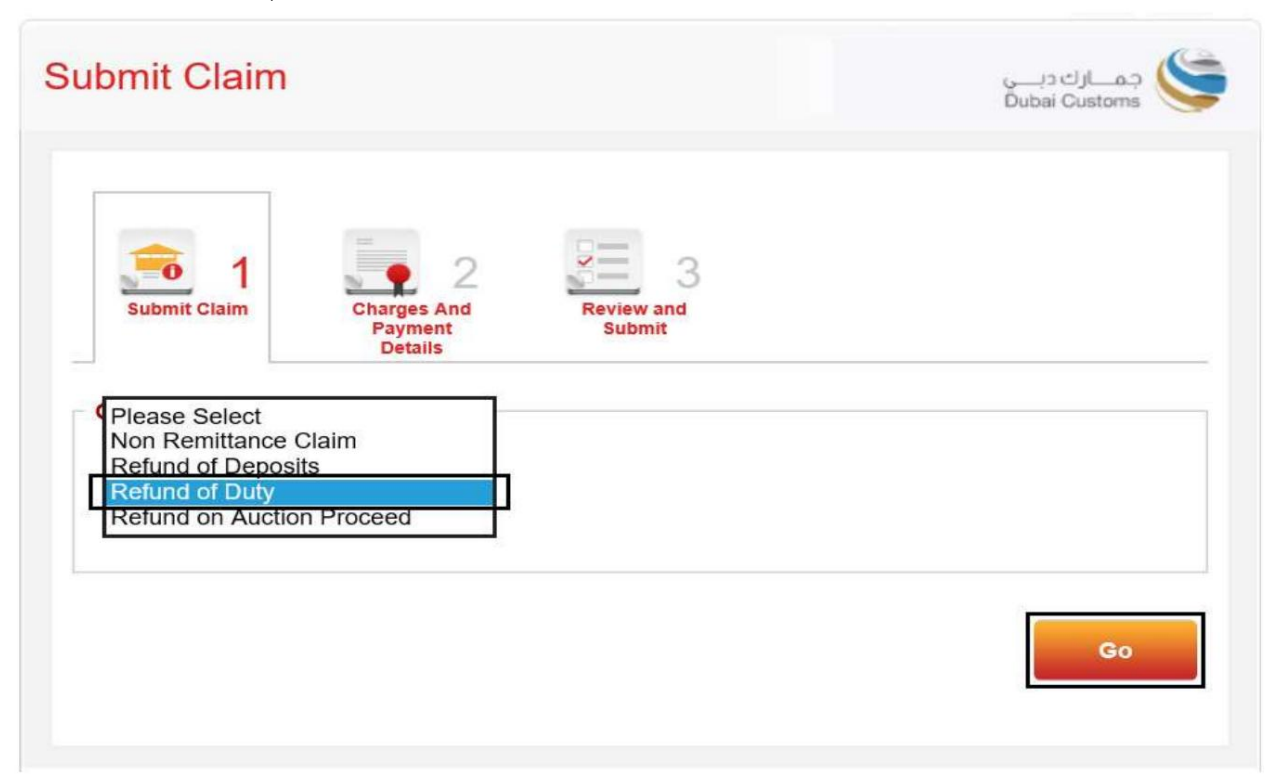

بازپرداخت وظيفه

| Refund of Duty                            |    |
|-------------------------------------------|----|
|                                           |    |
|                                           |    |
|                                           | Go |
|                                           |    |
|                                           |    |
| dd Declaration                            |    |
| dd Declaration<br>Claim Declaration No. : |    |
| dd Declaration Claim Declaration No. :    |    |
| dd Declaration<br>Claim Declaration No. : |    |
| dd Declaration Claim Declaration No. :    |    |

.7 شماره اظهارنامه را در قسمت ارائه شده وارد کنید. سپس روی Add Declarationکلیک کنید

.8پنجره ای با جزئیات اعلامیه ظاهر می شود. برای دیدن Dutyکه هست به پایین بروید مرتبط با اعلامیه

| Declar                                                 | ation Details                                                                     |                  |                                                |                   |  |  |  |
|--------------------------------------------------------|-----------------------------------------------------------------------------------|------------------|------------------------------------------------|-------------------|--|--|--|
| Claim Declaration No. :<br>1010387420522               |                                                                                   | .:               | Declaration Type :<br>Import to Local from ROW |                   |  |  |  |
| Remarks :                                              |                                                                                   |                  | View Declaration :<br>View                     |                   |  |  |  |
|                                                        | Charge<br>Type                                                                    | Amount<br>(AED)  | Refund Type                                    | Claim Amount(AED) |  |  |  |
|                                                        | Duty                                                                              | 500              | Please Select                                  |                   |  |  |  |
| Attach<br>llowed A<br>aximum<br>o. of Att<br>o. of Att | ments<br>ttachment Type :<br>File Size : 2 MB<br>achments allowed<br>achments : 0 | text/pdf<br>; 10 |                                                | Unload            |  |  |  |

.9وظیفه ای را انتخاب کنید که می خواهید بازپرداخت کنید.

.10نوع بازپرداخت را انتخاب کنید:

| Declar         | ation Details               |                 |                                                |                   |  |  |
|----------------|-----------------------------|-----------------|------------------------------------------------|-------------------|--|--|
| Claim<br>10103 | Declaration No.<br>87420522 | .:              | Declaration Type :<br>Import to Local from ROW |                   |  |  |
| Reman          | Remarks :                   |                 | View Declaration :<br>View                     |                   |  |  |
|                | Charge<br>Type              | Amount<br>(AED) | Refund Type                                    | Claim Amount(AED) |  |  |
|                | Duty                        | 500             | Please Select<br>ull Export                    |                   |  |  |
| Attach         | ments                       | text/pdf        |                                                | ]                 |  |  |
| No. of Att     | achments allowed            | : 10            |                                                |                   |  |  |
|                |                             | Browse          |                                                | Upload            |  |  |

•کامل -به این معنی است که کل مقدار صادر شده است و این

ادعا درخواست بازپرداخت كامل وظيفه است

•جزئی -فقط بخشی/تعداد فرعی از کل کالا صادر شده است و کاربر باید مبلغ ادعا را بر اساس مقدار صادر شده در قسمت مقدار <mark>ادعا وارد کند.</mark>

| eclar                                    | ation Details                                                                                 |                                            |                                                |                   |  |
|------------------------------------------|-----------------------------------------------------------------------------------------------|--------------------------------------------|------------------------------------------------|-------------------|--|
| Claim Declaration No. :<br>1010387420522 |                                                                                               | . 1                                        | Declaration Type :<br>Import to Local from ROW |                   |  |
| Remar                                    | ks :                                                                                          | 0                                          | View Declaration :<br>View                     |                   |  |
|                                          | Charge<br>Type                                                                                | Amount<br>(AED)                            | Refund Type                                    | Claim Amount(AED) |  |
|                                          | Duty                                                                                          | 500                                        | Full Export                                    | 500               |  |
| ttach<br>bwed A<br>ximum<br>of Atta      | Charge<br>Type<br>Duty<br>ments<br>Machment Type : : 2 MB<br>achments allowed<br>achments : 0 | Amount<br>(AED)<br>500<br>text/pdf<br>: 10 | Refund Type Full Export                        | Claim Amount(AED) |  |
|                                          |                                                                                               | Browse                                     |                                                | Upload            |  |

اسناد مورد نیاز را آپلود کنید سپس روی Add Declarationکلیک کنید.

.12جزئیات اظهارنامه به همراه نوع شارژ، مبلغ، وضعیت صادرات و مبلغ ادعا نشان داده می شود. برای شروع اضافه کردن اظهارنامه صادراتی، روی جزئیات کلیک کنید

| - 101038742052                  | 2                            |                |                       |           |      |
|---------------------------------|------------------------------|----------------|-----------------------|-----------|------|
| Charge<br>Type                  | Amount<br>(AED)              | Refund<br>Type | Claim Amount<br>(AED) |           | 8    |
| D.4.                            | 500.00                       | Eull Export    | 500.00                | B ( )     |      |
| Duty                            | 300.00                       |                | 500.00                |           | Next |
| aimant and Br                   | oker Detail                  |                | 500.00                |           | Next |
| aimant and Br<br>laimant Code - | oker Detail<br>Name (Type) : |                | Broker Code - Nam     | e (Type): | Next |

، ای با عنوان "Add Outbound Details" ظاهر می شود. در این پنجره،

جزئيات فاكتور اظهارنامه ادعا شده ظاهر مي شود. مي توانيد شماره فاكتور را براي نمايش همه يا يك فاكتور خاص فيلتر كنيد

| * Invoice<br>All | No. :                                      | ~                           | ] 🗿      |                      |                          |                          |                                         |
|------------------|--------------------------------------------|-----------------------------|----------|----------------------|--------------------------|--------------------------|-----------------------------------------|
|                  |                                            |                             |          |                      |                          |                          |                                         |
| Outbound<br>Show | I Details<br>Only Select<br>Invoice<br>No. | Invoice<br>Line<br>Item No. | HS Code  | Goods<br>Description | View<br>Outbound<br>Dec. | E)<br>Statistical<br>Qty | earch<br>cport/import<br>Supplem<br>Qty |
|                  | INV180322                                  | 1                           | 85253000 | test                 | Outbound<br>Dec.         | o                        | o                                       |

.14شماره فاکتور را انتخاب کنید سپس بر روی "اعلامیه خروجی" کلیک کنید.

| Invoice | Details                                         |                                          |                     | -                            |                                              |                              |                                     |  |
|---------|-------------------------------------------------|------------------------------------------|---------------------|------------------------------|----------------------------------------------|------------------------------|-------------------------------------|--|
| 21985   | st No. :<br>72                                  |                                          |                     | * Claimed Decia              | aration No. :                                |                              |                                     |  |
|         |                                                 |                                          |                     | 101036742032                 | ~~                                           |                              |                                     |  |
| * Invoi | ce No. :                                        |                                          |                     |                              |                                              |                              |                                     |  |
| All     |                                                 | ~                                        | ] 🔍                 |                              |                                              |                              |                                     |  |
| Outbou  | Ind Details                                     |                                          |                     |                              |                                              |                              | Search                              |  |
| Outbou  | and Details<br>ow Only Select                   | ted Items                                | HS Code             | Goods                        | View                                         | E                            | Search<br>xport/Impo<br>Supple      |  |
| Outbou  | und Details<br>ow Only Select<br>Invoice<br>No. | Invoice<br>Line<br>Item No.              | HS Code             | Goods<br>Description         | View<br>Outbound<br>Dec.                     | E<br>Statistical<br>Qty      | Search<br>xport/Impo<br>Supple      |  |
| Outbou  | Invoice<br>No.                                  | Invoice<br>Line<br>Item No.              | HS Code<br>85253000 | Goods<br>Description<br>test | View<br>Outbound<br>Dec.<br>Outbound<br>Dec. | E<br>Statistical<br>Qty<br>0 | Search<br>xport/impo<br>Supple<br>0 |  |
| Outbox  | Invoice<br>No.                                  | Invoice<br>Line<br>Item No.              | HS Code<br>85253000 | Goods<br>Description<br>test | View<br>Outbound<br>Dec.<br>Outbound<br>Dec. | E<br>Statistical<br>Qty<br>0 | Search<br>xport/Impo<br>Supple<br>0 |  |
| Outbou  | Invoice<br>No.                                  | Invoice<br>Line<br>Item No.              | HS Code<br>85253000 | Goods<br>Description<br>test | View<br>Outbound<br>Dec.<br>Outbound<br>Dec. | E<br>Statistical<br>Qty<br>0 | Search<br>xport/impo<br>Supple      |  |
| Outbou  | Invoice<br>No.                                  | ted Items<br>Invoice<br>Line<br>Item No. | HS Code<br>85253000 | Goods<br>Description<br>test | View<br>Outbound<br>Dec.<br>Outbound<br>Dec. | Statistical<br>Qty<br>0      | Search<br>xport/Impo<br>Supple<br>C |  |

بازيرداخت وظيفه

| Claimed Dev          | laration No. :     |                     | Inv                  | oice No. :   |                   |                   |              |         |
|----------------------|--------------------|---------------------|----------------------|--------------|-------------------|-------------------|--------------|---------|
| 1010387420522        |                    |                     | INV180322            |              |                   |                   |              |         |
| Invoice Line         | Item:              |                     | HS                   | Code :       |                   |                   |              |         |
| 1                    |                    |                     | X                    | 8525300      | 00                | 2                 |              |         |
| Dutbound D           | eclaration Deta    | iils                |                      |              |                   |                   |              | •       |
|                      |                    |                     |                      | Pa           | Actual            |                   | Exported     |         |
| Customs<br>Authority | Declaration<br>No. | Declaration<br>Type | Exit Exp<br>Point To | Export<br>To | Departure<br>Date | Stat.<br>Qty<br>U | Weight<br>kg | Su<br>C |
|                      |                    |                     |                      |              | Total             | 0                 | 0            |         |
| <                    |                    |                     |                      |              |                   |                   |              | >       |
| <                    |                    |                     |                      |              |                   |                   |              | >       |

صفحه زیر نمایش داده می شود که در آن جزئیات خروجی باید وارد شود

.15در قسمت ،Outbound Declaration Detailsروی دکمه سبز +کلیک کنید.

| Claimed Dev          | Jaration No. :     |                     | Inve          | ine No i            |                             |                   |                          |    |
|----------------------|--------------------|---------------------|---------------|---------------------|-----------------------------|-------------------|--------------------------|----|
| 1010387420522        |                    | INV                 | INV180322     |                     |                             |                   |                          |    |
| Invoice Line Item:   |                    | HS                  | HS Code :     |                     |                             |                   |                          |    |
| 1                    |                    |                     |               | 8525300             | 00                          | 100               |                          |    |
| Customs<br>Authority | Declaration<br>No. | Declaration<br>Type | Exit<br>Point | Re-<br>Export<br>To | Actual<br>Departure<br>Date | Stat.<br>Qty<br>u | Exported<br>Weight<br>kg | Su |
|                      |                    |                     |               |                     | Total                       | 0                 | 0                        |    |
| <                    |                    |                     |               |                     |                             |                   |                          | >  |
| <                    |                    |                     |               |                     |                             |                   |                          | >  |

| Outbound Declaration Detail |                    |   |
|-----------------------------|--------------------|---|
| * Customs Authority:        | * Declaration No.: |   |
| Dubai Customs 🗸 🔍           | G                  |   |
| * Declaration Type:         | * Exit Point:      |   |
| Please Select               | Please Select      | 0 |
| * Actual Departure Date:    | * Stat. Qty:       |   |
|                             | 0                  |   |
| * Weight:                   | Supp. Qty:         |   |
|                             | 0                  |   |
|                             |                    |   |

صفحه زیر نمایش داده می شود که در آن جزئیات اعلامیه خروجی باید وارد شود

.16اداره گمرک را از منوی کشویی انتخاب کنید.

| Please Select<br>Abu Dhabi Customs                                             |   | * Declaration No.: |     |  |
|--------------------------------------------------------------------------------|---|--------------------|-----|--|
| Dubai Customs                                                                  | 0 |                    | 0   |  |
| Dubai Customs (Manifest)<br>FUJAIRAH Customs<br>RAK Customs<br>Shariah Customs |   | * Exit Point:      |     |  |
| UMM AL QUWAIN Customs                                                          |   | Please Select      | ✓ ① |  |
| * Actual Departure Date:                                                       | 0 | * Stat. Qty:       | 0   |  |
| * Weight:                                                                      |   | Supp. Qty:         |     |  |
|                                                                                |   |                    |     |  |
|                                                                                |   |                    |     |  |

| * Declaration No.: |                                                              |
|--------------------|--------------------------------------------------------------|
| [                  | •                                                            |
| * Exit Point:      |                                                              |
| Please Select      |                                                              |
|                    |                                                              |
| * Stat. Qty:       | 0                                                            |
|                    |                                                              |
| Supp. Qty:         |                                                              |
|                    | 0                                                            |
|                    |                                                              |
|                    | * Exit Point:<br>Please Select<br>* Stat. Qty:<br>Supp. Qty: |

.17شماره اظهارنامه را وارد کنید. اگر مرجع گمرک دبی است، روی +سبز کلیک کنید تا سیستم برخی از داده های مربوط به

.18نوع اظهارنامه و نقطه خروج را انتخاب کنید (اگر اداره گمرک گمرک دبی باشد و یک اظهارنامه معتبر گمرکی دبی وارد شود، این جزئیات به طور خودکار پر می شوند)

| Outbound Declaration Detail |                    |   |
|-----------------------------|--------------------|---|
| * Customs Authority:        | * Declaration No.: |   |
| Dubai Customs 🗸 🕔           | [                  |   |
| * Declaration Type:         | * Exit Point:      | 1 |
| Please Select               | Please Select 💙 🔍  |   |
| * Actual Departure Date:    | * Stat. Otv:       | - |
|                             |                    |   |
| * Weight:                   | Supp. Qty:         |   |
| 0                           | 0                  |   |
| * Re-Export To :            |                    |   |

بازيرداخت وظيفه

| Outbound Declaration Detail |                    |   |  |
|-----------------------------|--------------------|---|--|
| * Customs Authority:        | * Declaration No.: |   |  |
| Dubai Customs 🗸 🔍           | ]                  | 0 |  |
| * Declaration Type:         | * Exit Point:      |   |  |
| Please Select               | Please Select      |   |  |
| * Actual Departure Date:    | * Stat. Qty:       |   |  |
|                             |                    | 0 |  |
| * Weight:                   | Supp. Qty:         |   |  |
| 0                           |                    | 0 |  |
| * De Export To -            |                    |   |  |

.19«تاریخ خروج واقعی» را انتخاب کنید

.20مقدار آماری، وزن (وزن ناخالص)، کمیت تکمیلی را وارد کنید

(اختیاری) سپس روی ذخیرہ کلیک کنید

| Outbound Declaration Detail  |                    |   |
|------------------------------|--------------------|---|
| * Customs Authority:         | * Declaration No.: |   |
| Dubai Customs (Manifest) 🔽 🔍 | TEST24522          |   |
| * Declaration Type:          | * Exit Point:      |   |
| Re-Export Declaration        | COASTAL CUSTOMS    |   |
| * Actual Departure Date:     | * Stat. Qty:       | 1 |
| 02/02/2022                   | 1000               |   |
| * Weight:                    | Supp. Qty:         | 1 |
| 1000                         |                    |   |
|                              |                    |   |

| Suc<br>Sav                                                           | cess:<br>ed Successfull | y                                               |                                  |                     |                                           |                          |                          |
|----------------------------------------------------------------------|-------------------------|-------------------------------------------------|----------------------------------|---------------------|-------------------------------------------|--------------------------|--------------------------|
| •                                                                    |                         |                                                 |                                  |                     |                                           |                          |                          |
| Claim Detail                                                         | S                       |                                                 |                                  |                     |                                           |                          |                          |
| Claimed Declaration No. :                                            |                         | Invoice                                         | No. :                            |                     |                                           |                          |                          |
| 1010387420522                                                        |                         | INV180.                                         | 322                              |                     |                                           |                          |                          |
| Invoice Line                                                         | Item:                   |                                                 | HS Code                          | Ð:                  |                                           |                          |                          |
| 1                                                                    |                         |                                                 | 85253000                         |                     |                                           |                          |                          |
|                                                                      |                         |                                                 | 85                               | 5253000             |                                           |                          |                          |
|                                                                      |                         |                                                 | 85                               | 5253000             |                                           |                          |                          |
| Outbound D                                                           | eclaration Deta         | ils                                             | 85                               | 5253000             |                                           |                          |                          |
| Outbound D                                                           | eclaration Deta         | ils —                                           | 85                               | 5253000             |                                           |                          | G                        |
| Outbound D                                                           | eclaration Deta         | ils                                             | 85                               | 8e-                 | Actual                                    |                          | Exported                 |
| Outbound E<br>Customs<br>Authority                                   | Declaration Deta        | ills<br>Declaration<br>Type                     | Exit Point                       | Re-<br>Export<br>To | Actual<br>Departure<br>Date               | Stat.<br>Qty<br>u        | Exported<br>Weight       |
| Outbound D<br>Customs<br>Authority<br>Dubai<br>Customs<br>(Manifest) | Declaration Deta        | Declaration<br>Type<br>Re-Export<br>Declaration | Exit Point<br>COASTAL<br>CUSTOMS | Re-<br>Export<br>To | Actual<br>Departure<br>Date<br>06/04/2022 | Stat.<br>Qty<br>u<br>100 | Exported<br>Weight<br>kg |

.21در جزئیات ،Outboundروش تخصیص و قیمت واحد را وارد کنید. (روش تخصیص هنگام انجام ادعای صادرات کامل غیرفعال است)

|      | Add Outbour              | nd Details         |                      |        |                                     | <u>.</u>      |          |                      |
|------|--------------------------|--------------------|----------------------|--------|-------------------------------------|---------------|----------|----------------------|
| 2282 | laration No. :<br>221    |                    |                      |        |                                     |               |          |                      |
|      |                          | E                  | Search               |        |                                     | Unit Price    | e Option |                      |
| n    | View<br>Outbound<br>Dec. | Statistical<br>Qty | Supplementary<br>Qty | Weight | Allocation<br>Method                | Unit<br>Price | Currency | Add<br>Unit<br>Price |
|      | Outbound<br>Dec.         | 1000               | 0                    | 1000   | Please Select<br>Single<br>Multiple |               | AED      | Decords •1           |

در بالای بنجرہ بنام "Saved Successfully"ظاہر می شود

روش تخصیص می تواند:

•تک –هر مورد در مقدار دارای قیمت واحد یکسان است

|                      | Unit Price    | Option       |                      |
|----------------------|---------------|--------------|----------------------|
| Allocation<br>Method | Unit<br>Price | Currency     | Add<br>Unit<br>Price |
| Single 🗸             | 100           | AED          |                      |
| <<                   | < 1           | > >> Total F | Records :            |

•چندگانه –کالاهای موجود در اقلام خط فاکتور دارای قیمت واحد متفاوتی هستند

| Allocation<br>Method | Unit<br>Price | Currency | Add<br>Unit<br>Price |
|----------------------|---------------|----------|----------------------|
| Multiple V           |               | AED      | -                    |

توجه: قیمت واحد باید دقیق و از اعلامیه ورودی باشد

| اصل رازم گرداند     | ما را به صفحه | ک کنید ان ش  | . دمې ذخېره کل  | - ا جنئ ات خدمج | 22       |
|---------------------|---------------|--------------|-----------------|-----------------|----------|
| اصلی بار شی فرداند. | سارا به صفحه  | ت صيد. اين س | ی، روی دخیرہ صی | ے جرتیات حروجہ  | ، عدر صف |

| Request No. :<br>2198572 |                                                 |                             |                     | * Claimed Decla              | aration No. :                                |                                |                     |
|--------------------------|-------------------------------------------------|-----------------------------|---------------------|------------------------------|----------------------------------------------|--------------------------------|---------------------|
|                          |                                                 |                             |                     | 101000142002                 |                                              |                                |                     |
| * Invo                   | ice No. :                                       | ~                           | ] 🕕                 |                              |                                              |                                |                     |
|                          |                                                 |                             | -                   |                              |                                              |                                |                     |
| Outbo                    | und Details<br>ow Only Selec                    | ted Items                   |                     |                              |                                              | _                              |                     |
| Outbo                    | und Details<br>ow Only Selec                    | ted Items                   |                     |                              |                                              | E                              | xport/lmp           |
| Outbo                    | und Details<br>ow Only Selec<br>Invoice<br>No.  | Invoice<br>Line<br>Item No. | HS Code             | Goods<br>Description         | View<br>Outbound<br>Dec.                     | E:<br>Statistical<br>Qty       | xport/Imp<br>Supple |
| Outbo                    | und Details<br>ow Only Select<br>Invoice<br>No. | Invoice<br>Line<br>Item No. | HS Code<br>85253000 | Goods<br>Description<br>test | View<br>Outbound<br>Dec.<br>Outbound<br>Dec. | E<br>Statistical<br>Qty<br>100 | xport/Imp<br>Supple |

بازپرداخت وظيفه

.23برای ادامه روی Nextکلیک کنید

| e<br>je | Amount<br>(AED) | Refund<br>Type | Claim Amount<br>(AED) |         | 20 |
|---------|-----------------|----------------|-----------------------|---------|----|
|         | 500.00          | Full Export    | 500.00                | Details |    |

.24هزینه ها نمایش داده می شود، حالت پرداخت را انتخاب کنید سپس روی Nextکلیک کنید

| Charges And Paymen                                                                                                 | narges And Payment Details   |               |  |
|----------------------------------------------------------------------------------------------------|------------------------------|---------------|--|
| Submit Claim                                                                                                    | 2<br>nd Review and<br>Submit |               |  |
| Charge Details                                                                                                    |                              |               |  |
| Charges                                                                                                    | Amount<br>(AED)              |               |  |
| Claim Registration Charge                                                                                          | 50.00                        |               |  |
| Knowledge-Innovation<br>Dirham                                                                                     | 20.00                        |               |  |
| Total                                                                                                    | 70.00                        |               |  |
| Payment Mode Details         * Payment Mode :         Please Select         Credit/Debit Account         E-Payment |                              |               |  |
|                                                                                                    |                              | Next Previous |  |

در این آموزش، حالت پرداخت را به عنوان حساب اعتباری انتخاب می کنیم

|                                                                                                    | Amount<br>(AED)                                                                                                    |                                                                                                    |
|----------------------------------------------------------------------------------------------------|----------------------------------------------------------------------------------------------------|----------------------------------------------------------------------------------------------------|
| Claim Registration Charge                                                                                                    | 50.00                                                                                                    |                                                                                                    |
| Knowledge-Innovation<br>Dirham                                                                                                    | 20.00                                                                                                    |                                                                                                    |
| Total                                                                                                    | 70.00                                                                                                    |                                                                                                    |
| Payment Mode Details                                                                                                    |                                                                                                    |                                                                                                    |
| * Payment Mode :                                                                                                    |                                                                                                    |                                                                                                    |
| Please Select                                                                                                    |                                                                                                    |                                                                                                    |
| Credit/Debit Account                                                                                                    |                                                                                                    |                                                                                                    |
| Li dynon                                                                                                    |                                                                                                    |                                                                                                    |
|                                                                                                    |                                                                                                    |                                                                                                    |
|                                                                                                    |                                                                                                    | Next Previo                                                                                                    |
|                                                                                                    |                                                                                                    |                                                                                                    |
|                                                                                                    |                                                                                                    |                                                                                                    |
|                                                                                                    |                                                                                                    | 25 ا ا ا ا ما که ۲۰۰۰ ۲۰۰۰                                                                                                    |
| ب دیند.<br>barge Details                                                                                                    | ن پرداخت دنید، النخار                                                                                                    | دعسمارة حساب اعتباری را که می خواهید از آن                                                                                                    |
| Charmen                                                                                                    | Amount                                                                                                    |                                                                                                    |
| Charges                                                                                                    | (AED)                                                                                                    |                                                                                                    |
| Claim Registration Charge                                                                                                    | 50.00                                                                                                    |                                                                                                    |
| Knowledge-Innovation                                                                                                    | 20.00                                                                                                    |                                                                                                    |
|                                                                                                    | 70.55                                                                                                    | -                                                                                                    |
| lotal                                                                                                    | 70.00                                                                                                    |                                                                                                    |
| Credit/Debit Account                                                                                                    | ~                                                                                                    | 1060278-XAUTO2017100501                                                                                                    |
| Credit/Debit Account                                                                                                    | ~                                                                                                    | 1060278-XAUTO2017100501                                                                                                    |
| Credit/Debit Account                                                                                                    | Y                                                                                                    | 1060278-XAUTO2017100501                                                                                                    |
| Credit/Debit Account                                                                                                    |                                                                                                    | Next Previou                                                                                                    |
| Credit/Debit Account                                                                                                    | .:5. 5.  5Next - co.2                                                                                                    | Next Previou                                                                                                    |
| Credit/Debit Account<br>بد تا به مرحله نهایی ادامه دهید                                                                                                    | ✓ ۲ ۲ < | 1060278-XAUTO2017100501                                                                                                    |
| Credit/Debit Account<br>بد تا به مرحله نهایی ادامه دهید<br>arges And Payme                                                                                                    | کروی Next کلیک کنی<br>nt Details                                                                                                    | 1060278-XAUTO2017100501 ح                                                                                                    |
| Credit/Debit Account<br>بد تا به مرحله نهایی ادامه دهید<br>arges And Paymer                                                                                                    | کروی Next کلیک کنی<br>nt Details                                                                                                    | 1060278-XAUTO2017100501 ح<br>Next Previou<br>6.                                                                                                    |
| Credit/Debit Account<br>بد تا به مرحله نهایی ادامه دهید<br>arges And Payme                                                                                                    | کروی Next کلیک کنی<br>nt Details                                                                                                    | 1060278-XAUTO2017100501 ح<br>Next Previou<br>6.                                                                                                    |
| Credit/Debit Account<br>بد تا به مرحله نهایی ادامه دهید<br>arges And Paymer                                                                                                    | کروی Next کلیک کنی<br>nt Details                                                                                                    | 1060278-XAUTO2017100501  Next Previou 6.                                                                                                    |
| Credit/Debit Account<br>بد تا به مرحله نهایی ادامه دهید<br>arges And Paymer<br>عوری مراحله نهایی ادامه دهید                                                                                                    | کروی Next کلیک کنی<br>nt Details                                                                                                    | 1060278-XAUTO2017100501  Next Previou 6.                                                                                                    |
| Credit/Debit Account<br>بد تا به مرحله نهایی ادامه دهید<br>arges And Paymer                                                                                                    | کروی Next کلیک کنی<br>nt Details                                                                                                    | 1060278-XAUTO2017100501 ح                                                                                                    |
| Credit/Debit Account<br>بد تا به مرحله نهایی ادامه دهید<br>arges And Paymer<br>Submit Claim                                                                                                    | کروی Next کلیک کنی<br>nt Details                                                                                                    | 1060278-XAUTO2017100501                                                                                                    |
| Credit/Debit Account<br>بد تا به مرحله نهایی ادامه دهید<br>arges And Paymer<br>Submit Claim<br>Charge Details                                                                                                    | کروی Next کلیک کنی<br>nt Details                                                                                                    | 1060278-XAUTO2017100501                                                                                                    |
| Credit/Debit Account<br>بد تا به مرحله نهایی ادامه دهید<br>arges And Paymer<br>یفت<br>Submit Claim<br>Charges<br>Charges                                                                                                    | کروی Next کلیک کنی<br>nt Details                                                                                                    | 1060278-XAUTO2017100501                                                                                                    |
| Credit/Debit Account<br>بد تا به مرحله نهایی ادامه دهید<br>arges And Paymer<br>ید تا به مرحله نهایی ادامه دهید<br>Charge Details<br>Charges<br>Claim Registration Charge                                                           | کلیک کنی<br>Next کلیک کنی<br><b>nt Details</b>                                                                                                    | 1060278-XAUTO2017100501                                                                                                    |
| Credit/Debit Account<br>بد تا به مرحله نهایی ادامه دهید<br>arges And Paymer<br>تعنی المالی المالی<br>(Charges<br>Charge Details<br>Charges<br>Claim Registration Charge<br>Knowledge-Innovation<br>Dirham                          | کروی Next کلیک کنی<br>nt Details                                                                                                    | 1060278-XAUTO2017100501                                                                                                    |
| Credit/Debit Account<br>بد تا به مرحله نهایی ادامه دهید<br>arges And Paymer<br>کیلی از این از این از این از این از این از این از این از این از این از این از این از این از این از این از از از از از از از از از از از از از       | کروی Next کلیک کنی<br>nt Details<br>2<br>And<br>Revie<br>Sub<br>20.00<br>70.00                                                                                                    | 1060278-XAUTO2017100501                                                                                                    |
| Credit/Debit Account<br>بد تا به مرحله نهایی ادامه دهید<br>arges And Paymer<br>کیلیستاد دامات<br>Submit Claim<br>Charges<br>Claim Registration Charge<br>Knowledge-Innovation<br>Dirham<br>Total                                   | کلیک کنی<br>Next کلیک کنی<br><b>nt Details</b>                                                                                                    | 1060278-XAUTO2017100501                                                                                                    |
| Credit/Debit Account<br>بد تا به مرحله نهایی ادامه دهید<br>arges And Paymer<br>Submit Claim<br>Charges<br>Claim Registration Charge<br>Knowledge-Innovation<br>Dirham<br>Total<br>* Payment Mode Details                           | کروی Next کلیک کنی<br>nt Details<br>2<br>And<br>Beter<br>Revie<br>Sub<br>Revie<br>Sub<br>Revie<br>Sub<br>So.00<br>20.00<br>70.00                                                                                                    | المحمد المحمد المحم<br>المحمد المحمد ا |
| Credit/Debit Account<br>بد تا به مرحله نهایی ادامه دهید<br>arges And Paymer<br>کلیک<br>Submit Claim<br>Charges<br>Claim Registration Charge<br>Knowledge-Innovation<br>Dirham<br>Total<br>Payment Mode Details<br>* Payment Mode I | کروی Next کلیک کنی<br>nt Details<br>2<br>And<br>Ese<br>Amount<br>(AED)<br>50.00<br>20.00<br>70.00                                                                                                    | 1060278-XAUTO2017100501         Next       Previou         6.         3         * Credit/Debit Account No. :         1060278-XAUTO2017100501                                                                                                    |

بازپرداخت وظيفه

| <b>a</b> 1 <b>a</b> 2                          | 3                                                               |
|------------------------------------------------|-----------------------------------------------------------------|
| Submit Claim Charges And<br>Payment<br>Details | Review and<br>Submit                                            |
| Claimant Details                               |                                                                 |
| Claimant Type :<br>Business                    | Claimant Code :<br>AE-1222609                                   |
| Claimant Name :                                | * Beneficiary Code and Name :                                   |
| m2pcbimco1                                     | AE-1222609-m2pcbimco1(Busi 🖌 🕔                                  |
| Refund Mode Details                            |                                                                 |
| * Refund Mode :                                |                                                                 |
| Cheque 🗸                                       |                                                                 |
| Request Details                                |                                                                 |
| Request No. :                                  | Claim Type :                                                    |
| 2198572                                        | Refund of Duty                                                  |
| Total Claim Amount :                           | Total No. of Sub Claims in the Claim :                          |
| 500.00 (AED)                                   | 1                                                               |
| I, hereby, declare that all the infor          | mation entered and stated in the Request is true and correct ar |
| all bear full responsibility for enterin       | g incorrect statement and all the consequences arising thereof  |
|                                                |                                                                 |
|                                                | Submit Save & Preview Claim Previous                            |
|                                                |                                                                 |

.27جزئیات را مرور کنید، یک تیک در کنار سلب مسئولیت بگذارید، سپس روی Submitکلیک کنید

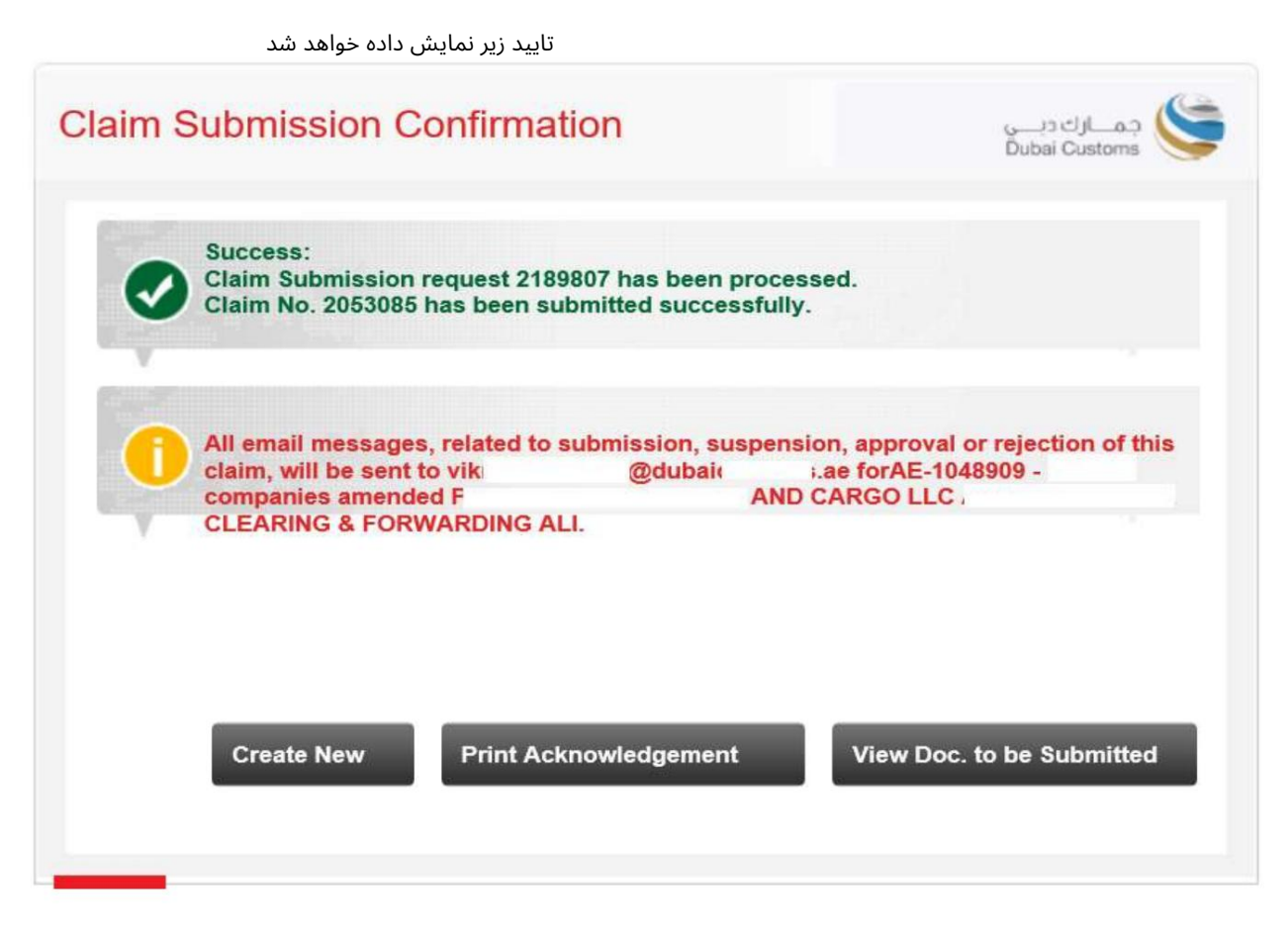

•ایجاد جدید –به شما امکان می دهد به صفحه اصلی بروید و یک درخواست ادعای جدید ایجاد کنید.

هنگام ارسال مدارک باید پرینت گرفته شود و به پیشخوان برده شود)

| S.No | Auction No. | Auction Lot No. | Claim Amount (AED) |
|------|-------------|-----------------|--------------------|
| 1    | ActTrng1    | 1               | 5.000.00           |

1. If the Claim is in order refund cheques/Bank Transfer will normally be ready after one week from the date of registration.

2. Please bring this acknowledgement for collecting refund cheques not later than three months from the date of registration.

3. If the Claim is rejected, the resubmission date will be considered as a claim date for the same.

4. All email messages, related to submission, suspension, approval or rejection of this claim, will be sent to vikr @dubaic .ae forAE-1048909 - I companies amended PLANET CLEARING & FORWARDING ALI.

Warning : Please verify the Claims Acknowledgement Receipt details. In case of discrepancy contact Dubai Customs within one day from the Acknowledgement receipt date for modification.

| Print | E-mail | Back |
|-------|--------|------|
|       |        |      |

بازپرداخت وظيفه

Claim Dataile

•مشاهده اسنادی که باید ارسال شوند -به شما امکان می دهد اسنادی را که باید به صورت فیزیکی برای رسیدگی به ادعای خود ارسال شوند را مشاهده کنید (لطفاً اسناد را به نزدیکترین ارسال کنید. پیشخوان گمرک دبی

| Declaration No. 106                 | 0005073413 |                             |                         |                   |
|-------------------------------------|------------|-----------------------------|-------------------------|-------------------|
| Charge Type                         | Mandatory  | Doc. Name                   | Doc.<br>Nature          | Current<br>Status |
| Deposit<br>Alternative duty<br>rate | Yes        | Packing List                | Original                | Not<br>Submittee  |
|                                     | Yes        | Exit / Entry Certificate    | Original                | Not<br>Submitted  |
|                                     | Yes        | Export Declaration          | Сору                    | Not<br>Submitted  |
|                                     | Yes        | Export Manifest             | Сору                    | Not<br>Submitted  |
|                                     | Yes        | Bill of Entry               | Consignee<br>Claim Copy | Not<br>Submitted  |
|                                     | Yes        | Export Bill                 | Сору                    | Not<br>Submitted  |
|                                     | No         | Statement of Partial Export | Original                | Not<br>Submitted  |
|                                     | Yes        | Invoice                     | Original                | Not               |

ارسال ادعا با استفاده از پرداخت الکترونیکی.

اگر حالت پرداخت گزینه Paymentدر مرحله 2است، لطفاً دستورالعملهای زیر را دنبال کنید.

در این آموزش، حالت پرداخت را به عنوان حساب اعتباری انتخاب می کنیم

| harges And Paymen                                     | arges And Payment Details              |               |  |
|-------------------------------------------------------|----------------------------------------|---------------|--|
| Submit Claim                                          | 2<br>And<br>tt<br>Review and<br>Submit |               |  |
| Charge Details                                        | Amount                                 |               |  |
| Charges                                               | (AED)                                  |               |  |
| Claim Registration Charge                             | 50.00                                  |               |  |
| Knowledge-Innovation<br>Dirham                        | 20.00                                  |               |  |
| Total                                                 | 70.00                                  |               |  |
| Payment Mode Details<br>* Payment Mode :<br>E-Payment |                                        |               |  |
|                                                       |                                        | Next Previous |  |

بازپرداخت وظيفه

| Submit Claim 2<br>Charges And<br>Payment<br>Details                                 | Review and<br>Submit                                                                                                    |
|-------------------------------------------------------------------------------------|----------------------------------------------------------------------------------------------------|
| Claimant Details                                                                    |                                                                                                    |
| Claimant Type :<br>Business                                                         | Claimant Code :<br>AE-1222609                                                                                                   |
| Claimant Name :                                                                     | * Beneficiary Code and Name :                                                                                                   |
| m2pcbimco1                                                                          | AE-1222609-m2pcbimco1(Busi 🗸 🔍                                                                                                  |
| * Refund Mode :<br>Cheque                                                           |                                                                                                    |
| Request Details                                                                     |                                                                                                    |
| Request No. :<br>2198572                                                            | Claim Type :<br>Refund of Duty                                                                                                  |
| Total Claim Amount :<br>500.00 (AED)                                                | Total No. of Sub Claims in the Claim :<br>1                                                                                     |
| I, hereby, declare that all the inform<br>all bear full responsibility for entering | nation entered and stated in the Request is true and correct an<br>incorrect statement and all the consequences arising thereof |

.1جزئیات را مرور کنید، یک تیک در کنار سلب مسئولیت قرار دهید، سپس روی ارسال کلیک کنید

•گواهی دیجیتال (امضای الکترونیکی) برای ارسال هرگونه ادعا مورد نیاز است. درخواست

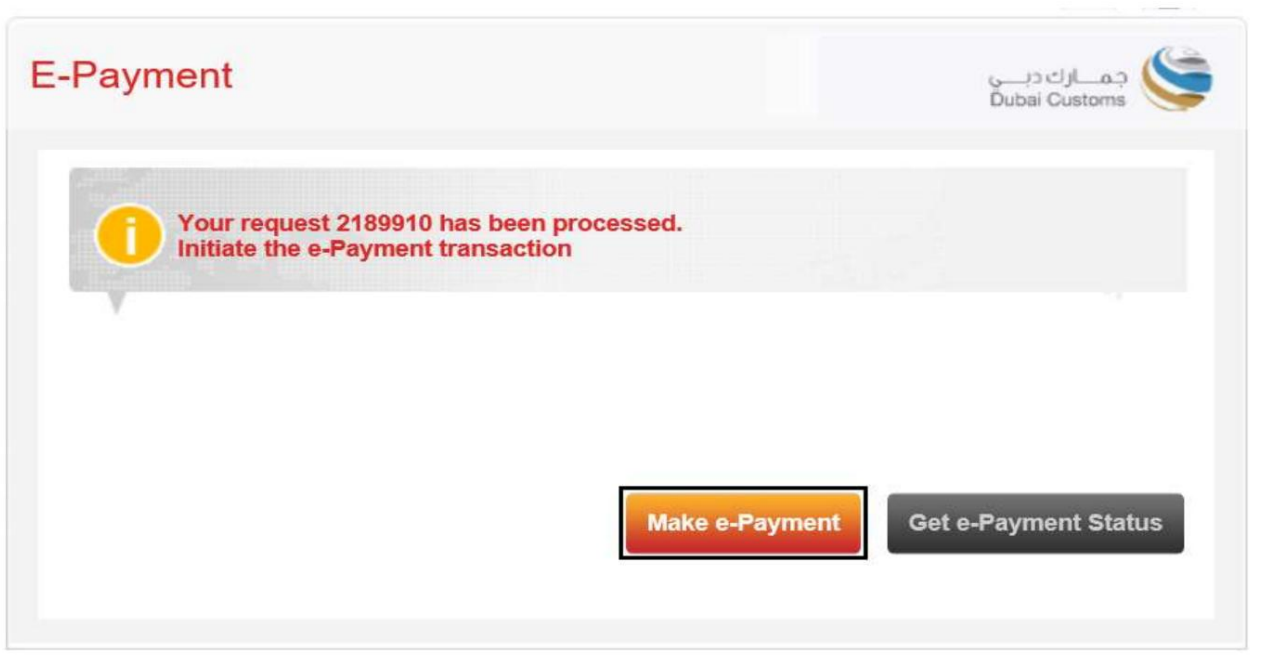

شماره درخواست نمایش داده می شود، روی Make E-Paymentکلیک کنید تا پرداخت الکترونیکی آغاز شود

بهفحه پرداخت الکترونیکی دولت دبی باز خواهد شد و سپس مورد نظر خود را انتخاب کنید 🕰

روش پرداخت.

| د دب ی<br>duba    | ســداد<br>ipay                 |                   |                 | وبيالرقمية<br>DIGITAL DUBAI                  |
|-------------------|--------------------------------|-------------------|-----------------|----------------------------------------------|
| Dubai Custom      | ns · #2001830                  | 00 Details 🗸      |                 |                                              |
| Payment Meth      | nod                            |                   |                 |                                              |
| Cre               | edit Card<br>t Banking<br>qodi |                   |                 |                                              |
| Contact Info      |                                |                   |                 |                                              |
| Email             | kann                           | im@dubaii         | ae              |                                              |
| Mobile            | 97150                          | 78                |                 |                                              |
| Add Another       | Contact                        |                   |                 |                                              |
|                   |                                |                   |                 | Total Amount: 70.00 AED                      |
|                   |                                |                   |                 | Cancel Pay                                   |
|                   |                                | By tapping on "Pa | ay" you are agi | eeing with our <u>Terms &amp; Conditions</u> |
| For more inquirie | es please call <u>6</u>        | 00 560 000        |                 | Copyright © 2021. All rights reserved.       |

بازيرداخت وظيفه

| ســداد دبــې<br><b>dubai</b> pay                                                                        | الرقمية<br>DIGITAL DUBAI               |
|----------------------------------------------------------------------------------------------------|----------------------------------------|
| Dubai Customs - #900000230123673 Detalls 🗸                                                              |                                        |
| Enter Card Details 🛛 🕅 🔤 🗯                                                                              |                                        |
| Credit Card Number Card Number<br>Expiry Date MM / YY<br>CVV Number CVV<br>ID Check Verified by<br>VISA | SafeKey JCB                            |
| Donate for charity "Dirham Alkhair" Learn more 2                                                        | • @.                                   |
|                                                                                                    | Amount: 70.00 AED<br>Cancel Pay        |
| For more inquiries please call 600 560 000                                                              | Copyright © 2020. All rights reserved. |

8.جزئیات را وارد کنید سپس روی پرداخت کلیک کنید

.9هنگامی که تمام اطلاعات لازم را وارد کردید، با تایید پرداخت موفقیت آمیز خود، به صفحه ادعای تجارت/گمرک دبی هدایت می شوید.

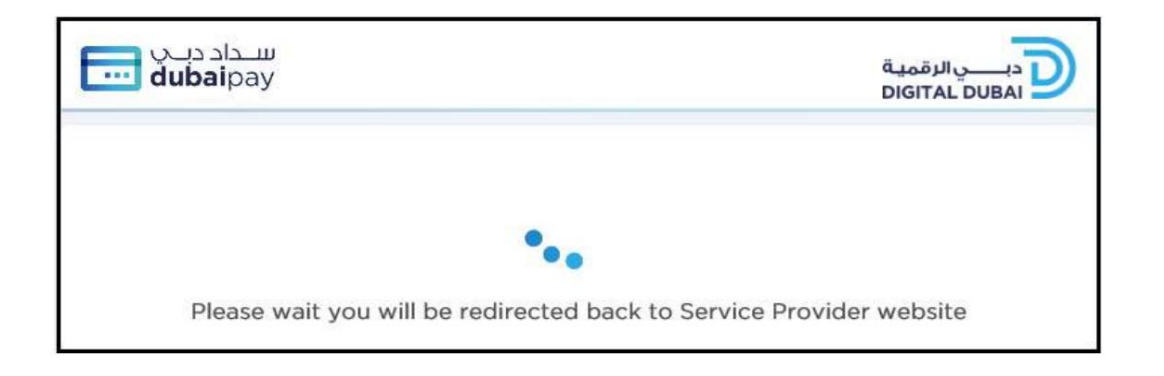

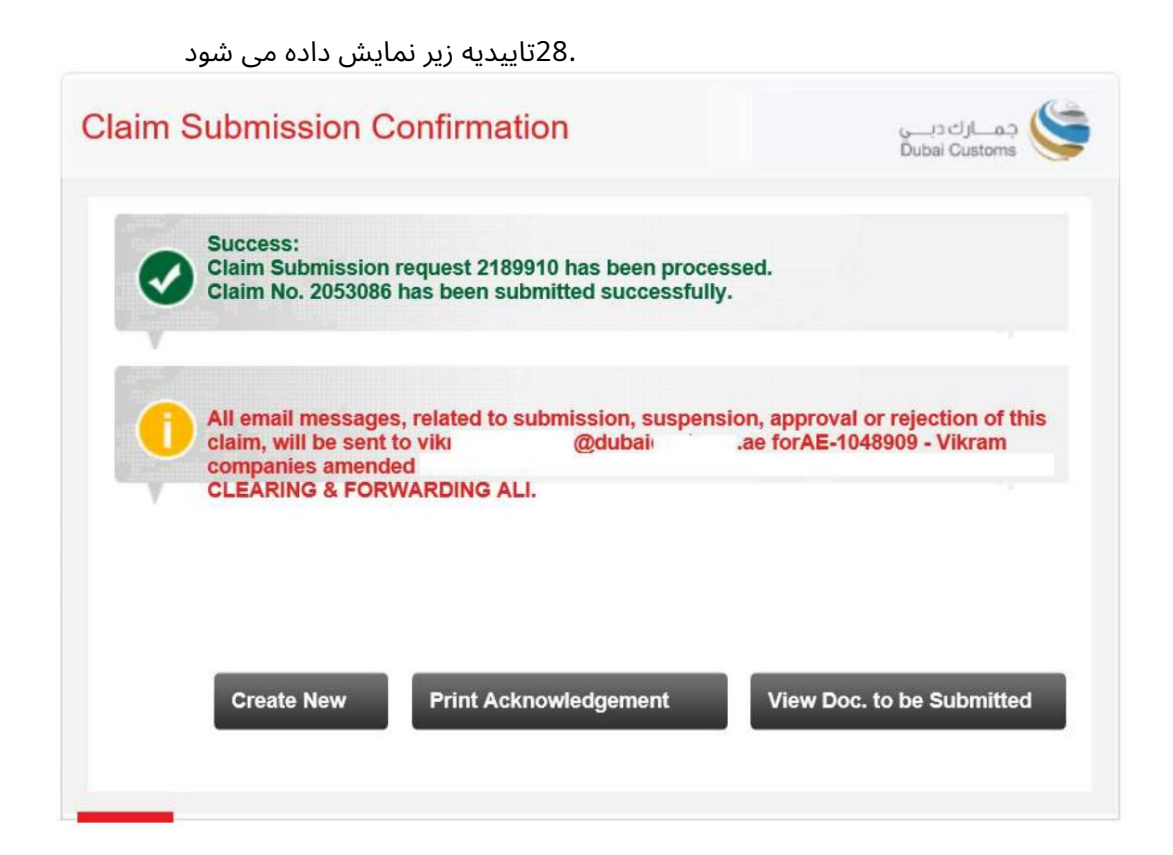

www.dubaitrade.ae

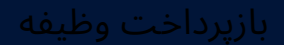